Thank you for your interest in registering for Career Day! I've created a step-by-step tutorial to walk you through creating an employer account, connecting with Juniata College and then registering for Career Day. Most of it is pretty intuitive, but there are a couple places that I'd like to draw your attention to so you don't accidentally create a student account and so I can best connect you with our students.

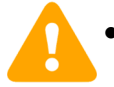

Please look for this symbol, specifically in steps 3, 4, and 11.

If you have any difficulty throughout the registration process, please do not hesitate to contact Tammy Stuber at 814-641-3350 or stubert@juniata.edu

### STEP 1:

#### ii Handshake

Learn More Help

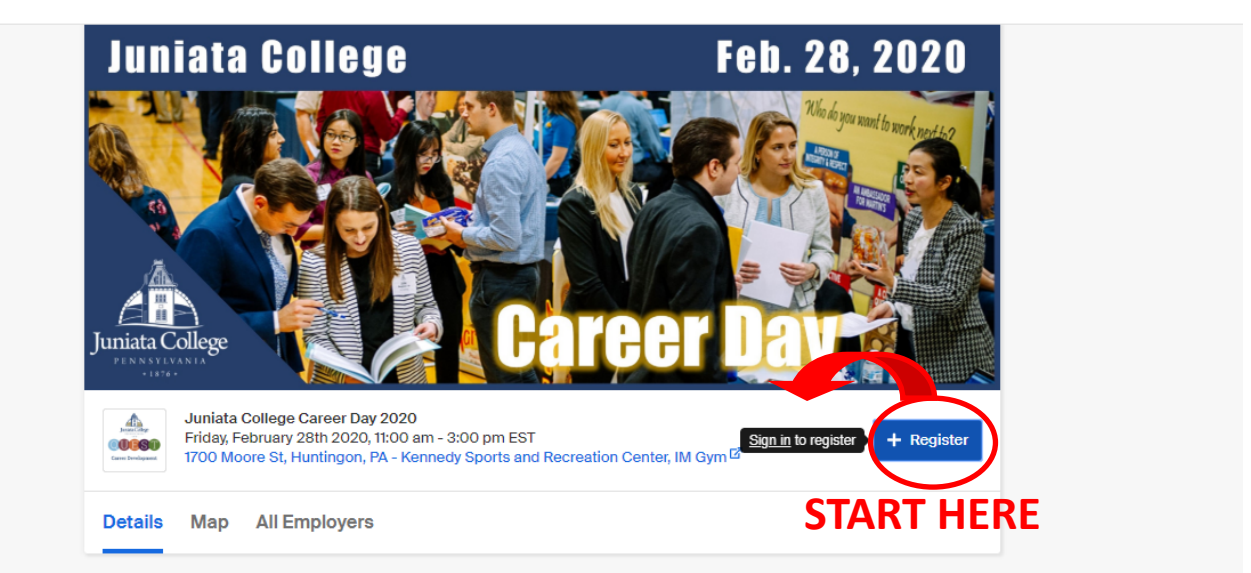

## **STEP 2:**

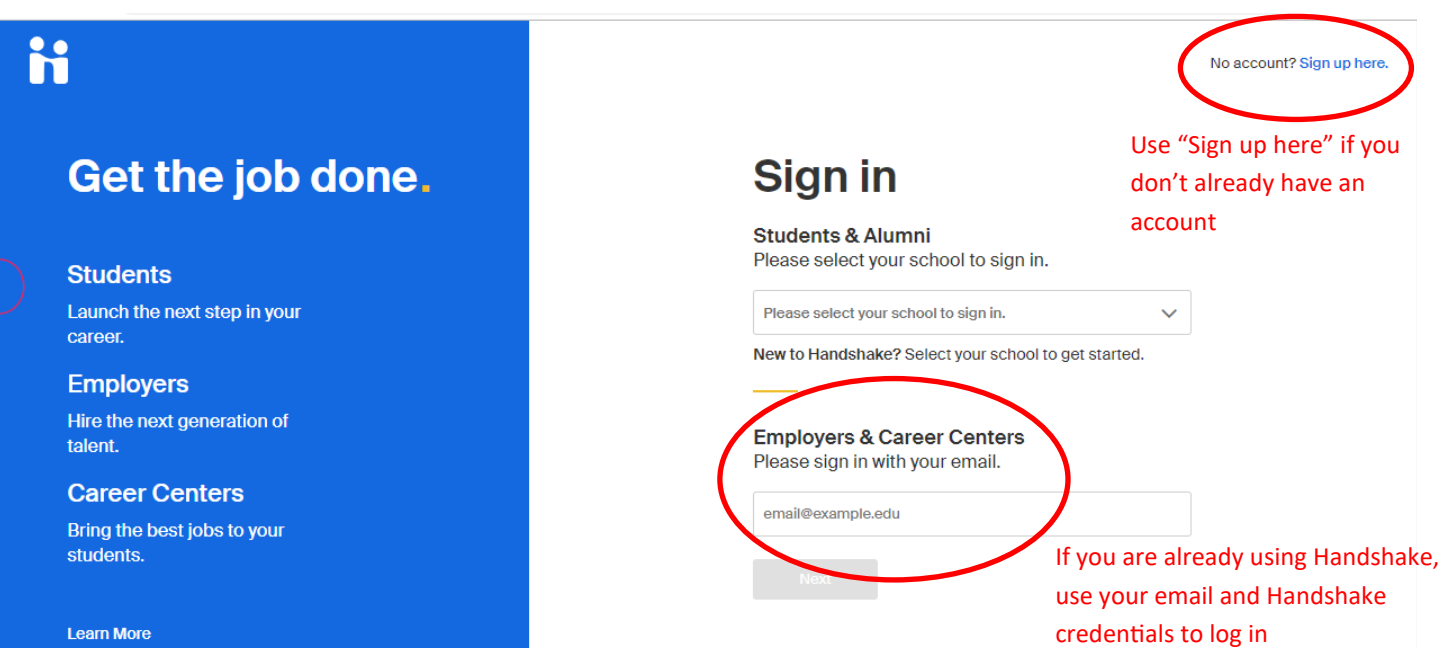

# Join the Handshake

STEP 3: Are you an employer? Create an account here

Create an **EMPLOYER** account, NOT a student account, which is why you see the big "X" to the right

| Last Name                                     |
|-----------------------------------------------|
| Last Name                                     |
|                                               |
|                                               |
|                                               |
|                                               |
|                                               |
|                                               |
| $\mathbf{X}$                                  |
| v Nar v                                       |
| Confirm Paraword                              |
| Confirm Pass ford                             |
|                                               |
| ave read the Privacy Policy.                  |
| out job and other opportunities on Handshake. |
| ime.                                          |
|                                               |
|                                               |

## STEP 4:

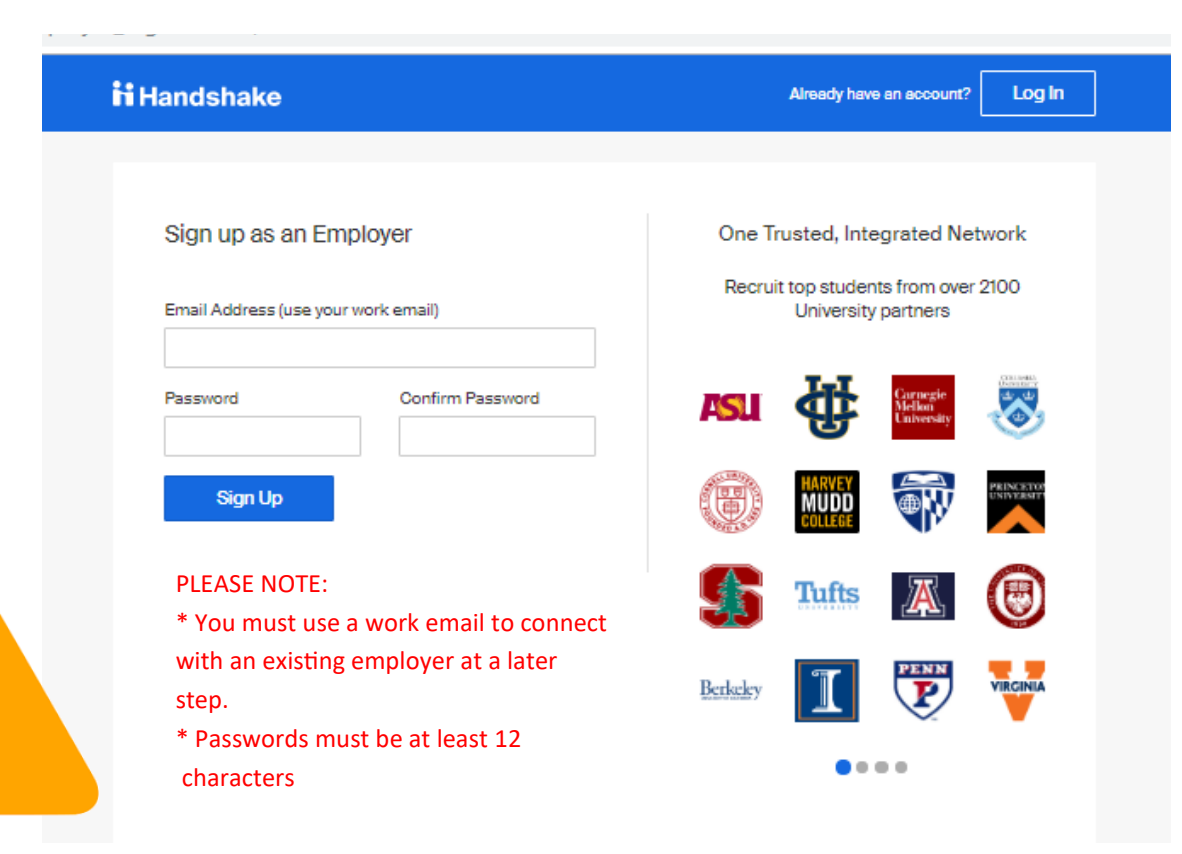

| STEP 5:                                                                                      |                                                                                                    | Welcome to Handshake<br>Before continuing, we need a                                                                                               | e<br>bit more info                                                                                                    | Rich, Validated<br>Find the right fit across 8.5<br>student profi                                            | Data<br>million verified |  |
|----------------------------------------------------------------------------------------------|----------------------------------------------------------------------------------------------------|----------------------------------------------------------------------------------------------------|----------------------------------------------------------------------------------------------------|----------------------------------------------------------------------------------------------------|--------------------------|--|
|                                                                                              |                                                                                                    | First Name L                                                                                                    | .ast Name                                                                                                    | 550k business a                                                                                              | students                 |  |
|                                                                                              |                                                                                                    | Job Title                                                                                                    |                                                                                                    | 360k finance st                                                                                              | udents                   |  |
| This list includes "Major Group<br>categories which have been ma                             | s" creating broad<br>apped to Juniata                                                                                                    | Tell us the types of candidates y  Engineering General Studies Health Professions                                                                  | rou would like to find                                                                                                    | 245k computer<br>students                                                                                    | science                  |  |
| Specific majors/POEs.<br>You'll have the option in the Ca<br>registration to see both "Major | areer Day<br>r Groups" and                                                                                                    | Humanitiee & Languagee<br>Life Science<br>Math & Physical Sciencee<br>Natural Resources, Sustal<br>Environmental Science                           | inability &                                                                                                    | 435k consulting                                                                                              | students                 |  |
| "Individual Majors"                                                                          |                                                                                                    | Add your Aima Mater<br>School Name<br>Select School                                                                                                | Graduation<br>Year<br>2019                                                                                                    |                                                                                                    |                          |  |
| When do                                                                                      | ne, click here                                                                                                    | My school is not listed, let me to<br>Add another Alma Mater<br>Next: Employer Guidelines                                                          |                                                                                                    |                                                                                                    |                          |  |
| STEP 6:                                                                                      |                                                                                                    |                                                                                                    |                                                                                                    |                                                                                                    |                          |  |
|                                                                                              | Hands<br>Millione of students place their trust in Han<br>Handshake must agree to t                                                                                                    | Find<br>hake Employer GL<br>dahake and the companies on our pl<br>he following general guidelines, in ac                                           | d the right fit acrose 6.5 million<br>JIDELINES<br>laform. To maintain that trust, all a<br>dotton to our Terms of Service:                                                                                                    | employere on                                                                                                 |                          |  |
|                                                                                              | Be Accurate and Trustworthy: Tell it<br>your company, your team and the job<br>out of the second second second second second<br>mational origin, religion*, age, gender<br>orientation, disability or military / vel<br>lack thereof.                                   | re truth about<br>se available. Kon<br>ar<br>on ethnicity,<br>r, sexual<br>eran etatus or R                                                        | eep Your Commitments: When yo<br>ommitment to a school or student<br>ant, work to provide a fair and equiffected students.<br>deep Student Info Confidential: Gr.<br>formation as if it were your own. D<br>ny personal information without th<br>student. | ou make a<br>t, keep it. If you<br>itable path for<br>Jard atudent<br>bo not disclose<br>le prior consent of |                          |  |
|                                                                                              | In addition, most career service centers re-                                                                                                    | quire employers to abide by the full N                                                                                                    | IACE Principles for yment P                                                                                                    | rofeesionala.                                                                                                |                          |  |
|                                                                                              | Are you a 3rd party recruits                                                                                                    | er working on behalf of another comp                                                                                                    | pany? Yes No                                                                                                    |                                                                                                    |                          |  |
|                                                                                              | By continuing, you agree to the <b>Terms of Service</b> ,<br><b>Policy</b> , and agree to Handshakes Employer Guid<br>communication from Handshake related to your<br>'as with <i>EEOCS TW</i> VII, this does not apply to institutions<br>religious (i.e. e ministry). | acknowledge you have read the Priv<br>silnes. You will also receive<br>jobs and on campus activities.<br>whose purpose and oheracter are primerily | Next:                                                                                                    | Confirm Email                                                                                                |                          |  |
|                                                                                              | Add Enother Alma Mater<br>Next: Employer Guidelines                                                                                                    |                                                                                                    |                                                                                                    |                                                                                                    |                          |  |

**STEP 7:** You'll receive an email from Handshake to confirm your email. Depending on your company's firewall and security settings, this may go to your spam folder.

# Confirm your email address on Handshake

Hi Charles,

Welcome to Handshake! Please confirm your email address to get started:

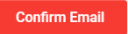

If this is a mistake, you can <u>cancel the registration</u> at any time.

# **STEP 8:**

| <b>h</b> Handshake                                                                                                    | Help Tammy +                                                                                                    |  |
|----------------------------------------------------------------------------------------------------|----------------------------------------------------------------------------------------------------|--|
| Step 3 of 4 - Join Company                                                                                                    | Next: Connect to Schools                                                                                                    |  |
| Find and join your company<br>Search for your company<br>Try here first<br>Search & request<br>Search & request<br>Search & request<br>Connect<br>Search for your company<br>Connect to schools to<br>recruit from<br>Search or your company<br>Connect to schools to<br>Search or your company<br>Connect to schools to<br>Search or your company<br>Search for your company<br>Search & request<br>Search & request<br>S | Search<br>Are you a part of a division<br>within this company?<br>No problem. First join this<br>company, and then you'll be<br>able to set up your division<br>within it.<br>Val<br>ad by the<br>companys<br>f<br>If you don't find your company, you<br>may create a new one |  |

## **STEP 9:**

| ii Handshake                                                                                                    |                                                                                                    | Help charles <del>-</del>                                                                                                    |
|----------------------------------------------------------------------------------------------------|----------------------------------------------------------------------------------------------------|----------------------------------------------------------------------------------------------------|
| Step 3 of 4 - Join Company                                                                                                    | When done joining your company or creating a new one                                                                                                    | Next: Connect to Schools                                                                                                    |
| Great! It looks like your co                                                                                                    | If your company already exists,<br>click "request"<br>mpany is already in Handshake.                                                                                                    | Trouble Shooting and Tips<br>Are you a part of a division<br>within this company?<br>No problem. First join this<br>company, and then you'll be                                                                                                    |
| Nationa<br>Since 1841<br>ensuring o<br>and service<br>sales and<br>customer-<br>productivit<br>industry. N<br>7909 Part<br>States   h | Al Oilwell Varco<br>I, National Oilwell Varco (NOV) has been dedicated to<br>customers receive the highest quality oilfield products<br>eas. Leveraging over 800 worldwide manufacturing,<br>service centers, National Oilwell Varco supplies<br>-focused solutions that best meet the quality,<br>ty, and environmental requirements of the energy<br>lational Oilwell Varco<br>kwood Circle Dr, Houston, Texas 77036, United<br>ttp://www.nov.com | able to set up your division<br>within it.<br>Not your company?<br>The email domain you used<br>to sign up with (@nov.com)<br>has already been taken.<br>Please contact us for<br>additional help.<br>Unable to join?<br>For security reasons, if<br>you're using a personal |
|                                                                                                    |                                                                                                    | email address you won't be<br>able to join this company.<br>Either contact us or start the                                                                                                    |

sign-up process over with your company email

address.

# **STEP 10:**

f

| <b>i</b> Handsha            | ake                                                                                                    |                           |                  | Help char                      |
|-----------------------------|----------------------------------------------------------------------------------------------------|---------------------------|------------------|--------------------------------|
| tep 4 of 4 - (              | Connect with Schools                                                                                                    | 0 Scho                    | ols selected     | Next: Finis                    |
| We com<br>no later<br>Type  | mend selecting 10-15 schools to connect. Don't worry, you ca<br>in "Juniata College" sa                                   | n add<br>earch            | My Sel           | ected (0) <u>Cles</u><br>Is by |
| Showing 8                   | If you recruit at other schools who are using you may request to connect with those scho                                  | Handshake,<br>ools, also. | Region           | st                             |
| Medaille<br>College         | Medaille College<br>Buffalo, New York • 2,759 students                                                                    | 0                         | V Northe         | ast                            |
| Arizona State<br>University | Arizona State University<br>Tempe, Arizona • 71,946 students • #1 Most Innovative Sc                                      | 0                         | Vest             |                                |
| BABSON                      | Babson College<br>Wellesley, Massachusetts • 3,681 students • #1 in Entrepr                                               | 0                         | Location<br>Rank | •                              |
| CALPOLY                     | California Polytechnic State University – San Luis<br>Obispo<br>San Luis Obispo, California • 19,246 students • #1 Top Pu | 0                         |                  |                                |
| Calvin                      | Calvin University<br>Grand Rapids, Michigan • 3,894 students • #1 Regional C                                              | 0                         |                  |                                |
|                             | Fairfield University<br>Fairfield, Connecticut • 4,113 students • #1 Regional Univ                                        | 0                         |                  |                                |
| HARVEY<br>MUDD<br>College   | Harvey Mudd College<br>Claremont, California • 804 students • #1 Undergraduate                                            | 0                         |                  |                                |
| Oregan LECK                 | Oregon Institute of Technology<br>Klamath Falls, Oregon • 5,659 students • #1 Top Public S                                | 0                         |                  |                                |
|                             | Princeton University<br>Princeton, New Jersey • 5,391 students • #1 National Univ                                         | 0                         |                  |                                |

### **STEP 11:** This should look familiar. We are back where we started and you can now register for Career Day!

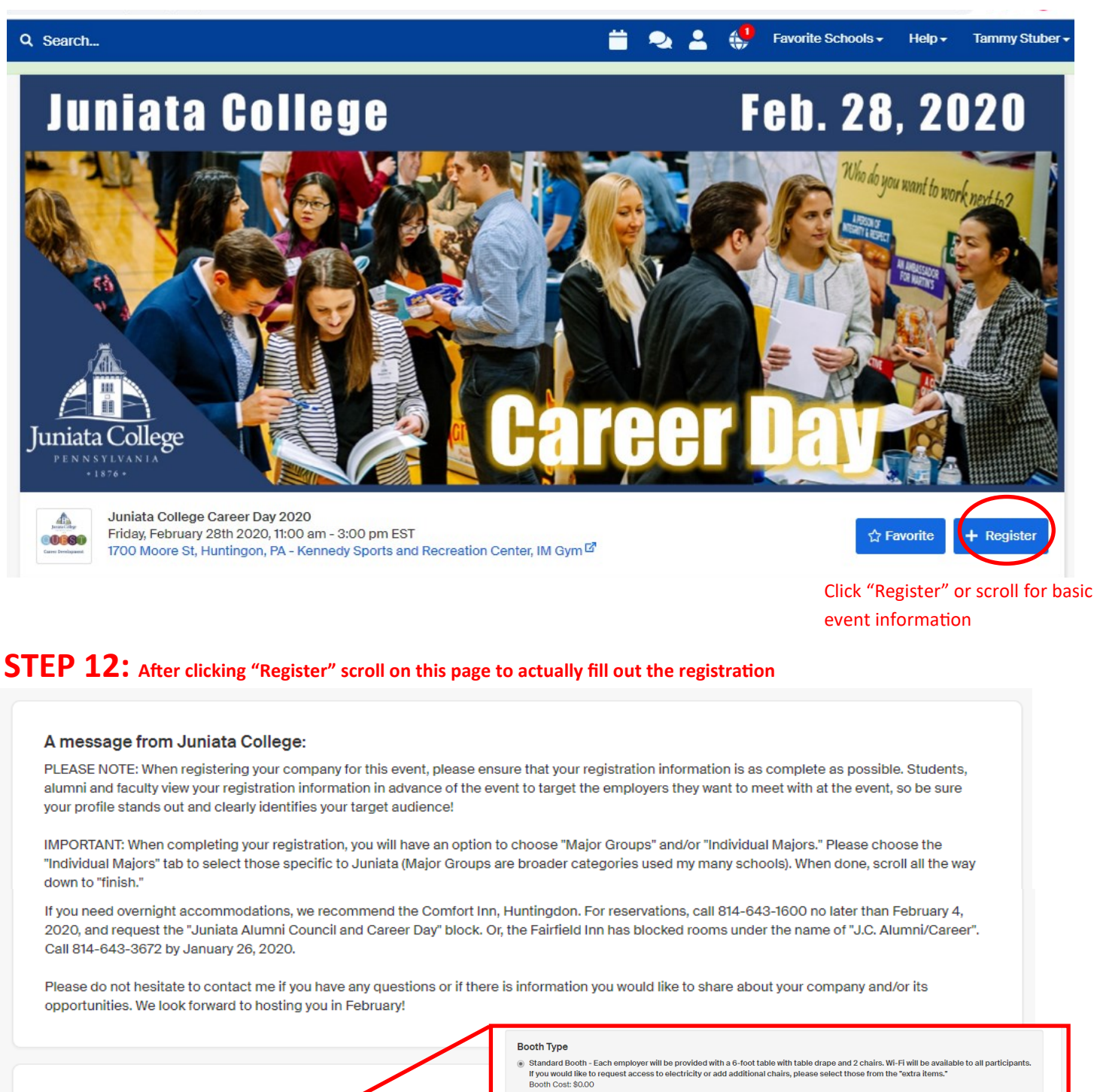

Please select your booth options belo

Career Day 2020 - Friday, Feb 28, 11:00 am - 3:00 pm

| ۲  | Standard Booth - Each employer will be provided with a 6-foot table w<br>If you would like to request access to electricity or add additional cha<br>Booth Cost: \$0.00 |
|----|----------------------------------------------------------------------------------------------------|
| 0  | I will not be attending this day                                                                                                    |
| Re | epresentatives                                                                                                    |
| То | tal Representatives Count for Session                                                                                                    |
| 1  |                                                                                                    |

Names of Representatives Attending this Sessi

Create Contact

### Booth Type

Standard Booth - Each employer will be provided with a 6-foot table with table drape and 2 chairs. V If you would like to request access to electricity or add additional chairs, please select those from t Booth Cost: \$0.00

I will not be attending this day

#### Extra Items

No extra items available

These items apply to your entire registration

#### Extra Items

| Available<br>Items                | Description                                                                                                    | Price  | Quantity<br>Available | Quantity<br>Requested |
|-----------------------------------|----------------------------------------------------------------------------------------------------|--------|-----------------------|-----------------------|
| Access to<br>electrical<br>outlet | We will make every attempt to fulfill your request. Requests will be granted and a "first come, first served basis." If you are requesting access to an electrical outlet, it would be helpful if you plan to bring an extension cord. | \$0.00 | 1                     | 0                     |
| Additional<br>Chairs              | 2 chairs are provided. Please select this option if you would like to request 1 or 2 additional chairs. Due to space limitations, we cannot accommodate more than 4 chairs (total) at a booth.                                         | \$0.00 | 2                     | 0                     |

#### **Basic Information**

| Company/Organization Description                                                                                                    | Registration Division                                                                                                    |                                                                                                    |  |
|----------------------------------------------------------------------------------------------------|----------------------------------------------------------------------------------------------------|----------------------------------------------------------------------------------------------------|--|
| This is where you will add a description about your company.<br>Students, other employers , faculty and alumni will see exactly<br>what you enter here.<br>The career fair organizer has set a limit. 599 characters remaining<br>Billing Address                           | If you want to register a<br>entire company, choos<br>entire company, just le<br>If you're not seeing the                                                                             | vou want to register a specific division of your company, rather than the<br>ntire company, choose your division here. If you want to register the<br>ntire company, just leave this blank.<br>you're not seeing the division you want, you can add a division here.                                                                                                |  |
| Looking For<br>Employers should fill per the following fields, others can leave them blank.  My job ion't posted on Handshake, let me type my own.  I'm not hiring for a specific job right now Note: Jobs are only visible to students if they are posted at their school. | Employment Type                                                                                                    | Looking For<br>Employers state if ill out the following fields, others can leave them blank.<br>. Job Titles<br>You can add multiple job titles here (separate with a comma)<br>My job isn't posted on Handshake, let me type my own.<br>I'm not hiring for a specific job right now<br>Note: Jobs are only visible to students if they are posted at their school. |  |
| <ul> <li>* Do any of the positions that you are hiring for require work authorization?</li> <li>Yes</li> <li>No</li> <li>Accept all majors</li> </ul> <b>Major Groups</b> Interested in selecting a specific major? Select it here Select Major Groups                      | Job Types<br>Job<br>Internship<br>Cooperative Educa<br>Experiential Learni<br>On Campus Studer<br>Fellowship<br>Graduate School<br>Volunteer<br>School Years<br>Freshman<br>Sophomore | ation<br>ing<br>int Employment<br>"Individual Majors" are specific to<br>Juniata and will best help us match<br>our students to your needs.                                                                                                    |  |
|                                                                                                    | Senior                                                                                                    | Select Majors By Group       Select Individual Majors         Type to search       Search         Accounting       Attrivopology         Art History       Biochemistry         Biology       Biology         Biology       Chemistry         Chemistry       Chemistry         Chemistry       Communication         Computer Science       Computer Science       |  |

#### Payment

\* Payment Method

Manual

There is no cost to attend, however space is limited and students are researching employers prior to the event. Should you need to cancel, please allow as much notice as possible.

I have read and agree to the refund policy.

Please answer these extra questions that are being asked by the career fair host. They may have specified special instructions regarding these questions, which are at the top of this page.

#### Page 1

Are any of these representatives Juniata graduates? If so, please list Name, Maiden Name (if applicable) and Graduation Year.

Are any of these representatives a parent of a Juniata Student? If so, please list Student's Name, and Graduation Year.

| * I am especially interested in students with proficiency in the following NACE Career Competencies: |
|----------------------------------------------------------------------------------------------------|
| Communication (Oral and Written)                                                                     |
| Career Management                                                                                    |
| Global/Intercultural Fluency                                                                         |
| Critical Thinking/ Problem Solving                                                                   |
| Professionalism/ Work Ethic                                                                          |
| Teamwork                                                                                             |
| Digital Technology                                                                                   |
| Leadership                                                                                           |
|                                                                                                    |
|                                                                                                    |
|                                                                                                    |
| Cancel Create Registration                                                                           |
| ALL DONE! THANK YOU!                                                                                 |

If you have any questions or need assistance registering, please contact Tammy Stuber at 814-641-3350 or stubert@juniata.edu